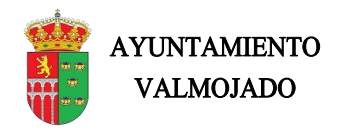

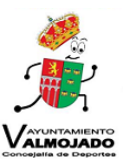

## TURORIAL RENOVACIÓN ONLINE ACTIVIDADES DEPORTIVAS MUNICIPALES AYUNTAMIENTO DE VALMOJADO

- Solicitar al Servicio Municipal de Deportes las credenciales necesarias para acceder a la plataforma web de Gestión Online. Para ello enviar un correo electrónico a <u>polideportivo@valmojado.com</u> solicitando usuario y contraseña en el que indique el nombre completo del interesado, si dispone de DNI y correo electrónico. Si previamente tenía lasclaves continúe el tutorial.
- 2. Entrar en la web <u>http://deportes.valmojado.com/</u> a la plataforma online y pincha tramites online y a continuación reserva e inscripciones.

| ← → C O & beportes.valr | imojado.com                                    |                                                                                                    | 0 🛃              | 10    | = |
|-------------------------|------------------------------------------------|----------------------------------------------------------------------------------------------------|------------------|-------|---|
| DE VALAGIADO            | Péportes Valmojado                             | the state of the state of the s |                  |       |   |
| ,<br>Ř                  | INICIO ACTIVIDADES - LIGAS/EVENTOS -           | AYUNTAMIENTO - VERANO - TRÂMI                                                                                                    | TES ONLINE ~     |       |   |
|                         |                                                | Res                                                                                                    | ervas e inscripc | iones |   |
|                         | AYUNTAMIENT<br>DE VALMOJAD<br>@Deportes_Valmoj |                                                                                                    | rial Trémites C  | NLINE |   |

3. Acceder con el usuario y contraseña que se le haya facilitado anteriormente rellenando las casillas y pulsando "Entrar"

| $\leftarrow \rightarrow C$ | O   valmojado.homeunix.net:8081/CronosWeb/Login                                                                                                    | ☆   | ⊚ 👱 | = |
|----------------------------|----------------------------------------------------------------------------------------------------|-----|-----|---|
|                            | portes Valmoje                                                                                                    | ado |     |   |
|                            | Iniciar sesión                                                                                                    |     |     |   |
|                            | Contraseña No cerrar sesión Ala olvidado su contraseña? Registrarse Entrar sin identificarse                                                                                                    |     |     |   |
|                            | Reservas Online                                                                                                    |     |     |   |
|                            | Los usuarios deberán solicitar previamente una clave de acceso, que se les activará<br>en la oficina de atención al público del Polideportivo Municipal de Valmojado los<br>Lunes. Miéricose y Viemes de 1800 a 22.00 horas. |     |     |   |
|                            | Los ciudadanos podrán reservar pistas municipales con 2 días de antelación durante<br>las 24 horas del día.                                                                                                    |     |     |   |
|                            | Para reservas por teléfono, el horario de atención es de Lunes a Domingo de 10:00 a 13:00 y de 16:00 a 22:00 en el teléfono; 638 60 12 32                                                                                    |     |     |   |
|                            |                                                                                                    |     |     |   |

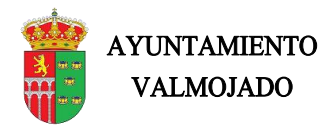

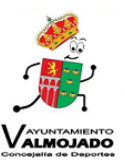

4. Una vez accedamos a nuestro perfil, podremos gestionar las opciones que aparecen en pantalla. En este caso seleccionaremos "Inscripción en clases" En caso de menor pinchar y aparecerán los nombres de los menores a su cargo.

| ← → C                                              | O 🔒 valmojado.hom    | unix.net:8081/CronosWeb/Menus                                                                                                    |                                                                                                    | 11 ± 11                                   |
|----------------------------------------------------|----------------------|----------------------------------------------------------------------------------------------------|----------------------------------------------------------------------------------------------------|-------------------------------------------|
| <b>*</b> •                                         |                      |                                                                                                    |                                                                                                    | Mi cuenta + Alvaro Lopez Ramos Rivera + C |
|                                                    |                      |                                                                                                    |                                                                                                    |                                           |
| Elija un                                           | a operación          |                                                                                                    |                                                                                                    |                                           |
|                                                    | nsulta de encuentros | Consulta de clasificaciones                                                                                                    | Inscripción de equipos                                                                                                    | Pago de equipos                           |
| Res                                                | serva de espacios    | Consulta de plazas<br>disponibles de clases                                                                                                    | [2+2=?] Inscripción en clases                                                                                                    | Alta en lista de espera<br>de clases      |
|                                                    |                      |                                                                                                    |                                                                                                    |                                           |
|                                                    |                      |                                                                                                    |                                                                                                    |                                           |
| Buzón                                              | Ciudada              |                                                                                                    |                                                                                                    | zón Ciudadan                              |
|                                                    |                      | Polideportivo Municip<br>C/ Méntrida SN<br>Telétono: 609<br>Correo Electrónico Depo                                                                                                    | oal - Ayuntamiento de Valmojado<br>(. 45940 Valmojado (Toledo)<br>) 96 10 82 / 918 18 33 83<br>ortes: polideportivo@valmojado.com |                                           |
| Compatible con los nave<br>Su navegador es Firefox |                      |                                                                                                    |                                                                                                    |                                           |
|                                                    |                      |                                                                                                    |                                                                                                    |                                           |
|                                                    |                      | A CONTRACTOR OF THE OWNER OF THE OWNER OWNER OWNER OWNER OWNER OWNER OWNE OWNE OWNE OWNE OWNER OWNE OWNE OWNE OWNE OWNER OWNE OWNE OWNE OWNE OWNE OWNE OWNE OWNE |                                                                                                    |                                           |

- 5. Aquí aparecerá un listado donde encontraremos todas las actividades disponibles.
  - Seleccionamos la clase en la que queramos renovar nuestra plaza y pinchamos en "Inscribirse"
  - Sólo se debe renovar la plaza o plazas en lasque se finalizó el curso pasado, si el usuario aparece en una clase en la que no estuviese inscrito, no será válido para la siguiente temporada.
  - Para nuevas inscripciones se habilitará un nuevo plazo.
  - Recordad que los niños que participen en deportes colectivos deben ser inscritos en la categoría a la que asciendan.

| 4                   |                                                    |              |                 |                    |               |                | _ |
|---------------------|----------------------------------------------------|--------------|-----------------|--------------------|---------------|----------------|---|
|                     |                                                    |              |                 | Mi cuenta          | - Alvaro Lope | z Ramos Rivera | - |
| < Inscripci         | ón en clases                                       |              |                 |                    |               |                |   |
| Centro Ayuntamiento | de Valmojado 🔇                                     |              |                 |                    |               |                |   |
| Filtros 🗸           |                                                    |              |                 |                    |               |                |   |
|                     |                                                    |              | 18 resultado(s) | Buscar en los resu | iltados Q     | • 10           | ~ |
| Código de cla       | se Clase                                           | Fecha inicia | I Fecha fina    | I Plazas           | Disponibles   | Descripción    |   |
| 657                 | ENTRENAMIENTO FUNCIONAL MARTES Y JUEVES 17/18      | 13/09/2021   | 12/06/2022      | 15                 | 15            |                |   |
| 551                 | ESCUELA DE VOLEY (2006 - 2015) L Y X 19 - 20       | 13/09/2021   | 19/06/2022      | 15                 | 14            |                |   |
| 554                 | ESCUELA MUNICIPAL BASKET(2006 -20115) M,J 17 - 18  | 13/09/2021   | 19/06/2022      | 10                 | 10            |                |   |
| 572                 | FUTBOL BENJAMIN 2012 - 2013 (M/J) 17:30 - 19:00    | 13/09/2021   | 19/06/2022      | 15                 | 15            |                |   |
| 561                 | FUTBOL 11 ALEVIN A 2010 / 2011 L - X 17:30 - 19:00 | 13/09/2021   | 19/06/2022      | 22                 | 22            |                |   |
| 571                 | FUTBOL 11 CADETE 2006 - 2007 M / J 19:00 A 20:30   | 13/09/2021   | 19/06/2022      | 22                 | 21            |                |   |
| 566                 | FUTBOL 11 INFANTIL 2008 /2009 (L/X) 19:00 - 20:30  | 13/09/2021   | 19/06/2022      | 22                 | 18            |                |   |
| 567                 | FÚTBOL PREBENJAMÍN 2013 - 14 (L/X) 16:00 - 17:30   | 13/09/2021   | 19/06/2022      | 15                 | 15            |                |   |
| 555                 | FÚTBOL SALA CHUPETÌN (2016 -2017) M/J 16 - 17      | 13/09/2021   | 19/06/2022      | 20                 | 20            |                |   |
| 581                 | GAP / TRX 19:30 -20:30 MARTES/JUEVES               | 13/09/2021   | 19/06/2022      | 10                 | 10            |                |   |
|                     |                                                    |              |                 |                    |               |                |   |

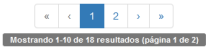

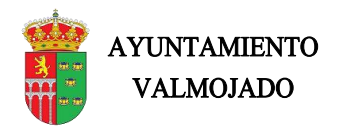

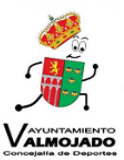

6. Nos aparecerá la siguiente pantalla, solamente debemos pinchar en "Continuar".

| < Inscripció           | n en clases                                        |               |                 |                        |           |             |
|------------------------|----------------------------------------------------|---------------|-----------------|------------------------|-----------|-------------|
| Centro Ayuntamiento de | Valmojado <                                        |               |                 |                        |           |             |
| Filtros 🛩              |                                                    |               |                 |                        |           |             |
|                        |                                                    |               | 18 resultado(s) | Buscar en los resultai | tos Q     | • 10 •      |
| Código de clase        | Clase                                              | Fecha inicial | Fecha final     | Plazas Di              | sponibles | Descripción |
| 657                    | ENTRENAMIENTO FUNCIONAL MARTES Y JUEVES 17/18      | 13/09/2021    | 12/06/2022      | 15                     | 15        |             |
| 551                    | ESCUELA DE VOLEY (2006 - 2015) L Y X 19 - 20       | 13/09/2021    | 19/06/2022      | 15                     | 14        |             |
| 554                    | ESCUELA MUNICIPAL BASKET(2006 -20115) M.J 17 - 18  | 13/09/2021    | 19/06/2022      | 10                     | 10        |             |
| 572                    | FUTBOL BENJAMIN 2012 - 2013 (M/J) 17:30 - 19:00    | 13/09/2021    | 19/06/2022      | 15                     | 15        |             |
| 561                    | FUTBOL 11 ALEVIN A 2010 / 2011 L - X 17:30 - 19:00 | 13/09/2021    | 19/06/2022      | 22                     | 22        |             |
| 571                    | FUTBOL 11 CADETE 2006 - 2007 M / J 19:00 A 20:30   | 13/09/2021    | 19/06/2022      | 22                     | 21        |             |
| 566                    | FUTBOL 11 INFANTIL 2008 /2009 (L/X) 19:00 - 20:30  | 13/09/2021    | 19/06/2022      | 22                     | 18        |             |
| 567                    | FÚTBOL PREBENJAMÍN 2013 - 14 (L/X) 16:00 - 17:30   | 13/09/2021    | 19/06/2022      | 15                     | 15        |             |
| 555                    | FÚTBOL SALA CHUPETÍN (2016 -2017) M/J 16 - 17      | 13/09/2021    | 19/06/2022      | 20                     | 20        |             |
| 581                    | GAP / TRX 19:30 -20:30 MARTES/JUEVES               | 13/09/2021    | 19/06/2022      | 10                     | 10        |             |

| <b>≜</b>                                                                                               |                                                                                                    | Mi cuenta 👻 | Alvaro Lopez Ramos Rivera 👻 | ٢ |
|----------------------------------------------------------------------------------------------------|----------------------------------------------------------------------------------------------------|-------------|-----------------------------|---|
| Inscripción en clase                                                                                   | S                                                                                                    |             |                             |   |
| Centro Ayuntamiento de Valmojado C<br>Clase 687 ENTRENAMIENTO FUNCIONAL MA<br>Fecha de alta 05/07/2021 | RTES Y JUEVES 17/18 (13/09/2021-12/06/2022)                                                                                                    |             |                             |   |
| Elija las condiciones<br>Tipe de pago de la cuota<br>Continuar                                         | Mensual ~                                                                                                    |             |                             |   |
|                                                                                                    | Polideportivo Municipal - Ayuntamiento de Valmojado<br>C/ Méntrida S/N, 45940 Valmojado (Toledo)<br>Teléfono: 609 96 10 82 / 918 18 33 83<br>Correo Electrónico Deportes: polideportivo@valmojado.com |             |                             |   |
|                                                                                                    |                                                                                                    |             |                             |   |

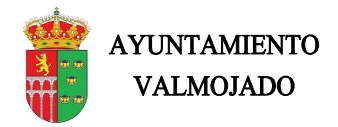

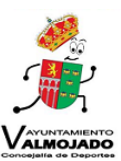

 En el siguiente Menú seleccionaremos en el desplegable la opción Tarjeta bancaria La primera cuota del medio mes de Junio se abonará con tarjeta bancaria y posteriormente mediante domiciliación bancaria)

Seleccionamos "Confirmar la compra"

|                                                                                                    | 20           | Mi cuenta 👻 | Alvaro Lopez Ramos Rivera 👻 | Ċ |
|----------------------------------------------------------------------------------------------------|--------------|-------------|-----------------------------|---|
| Confirme la operación                                                                                                    |              |             |                             |   |
| Persona: 4 Lopez Ramos Rivera, Alvaro<br>Centro: Ayuntamiento de Valmojado<br>Clase: ENTRENAMIENTO FUNCIONAL MARTES Y<br>JUEVES 17/18<br>Fecha de alia: 05/07/2021<br>Septiembre (13/09/2021 - 30/09/2021): 7,50 Euros<br>Precio sin descuentos/incrementos: 15,00 Euros<br>MEDIO MES 50% SEPTIEMBRE: -7,50 Euros |              |             |                             |   |
| Total: 7,50 Euros Eliminar el carrito                                                                                                    |              |             |                             |   |
| Forma de pago                                                                                                    |              |             |                             |   |
| Tarjeta bancaria 🗸                                                                                                    |              |             |                             |   |
| Datos de envío del iustificante                                                                                                    |              |             |                             |   |
| Alvaro                                                                                                    |              |             |                             |   |
| Lonez Damoe Divera                                                                                                    |              |             |                             |   |
| LOPEZ RAINOS RIVETA                                                                                                    |              |             |                             |   |
| valmodepor@yahoo.es                                                                                                    |              |             |                             |   |
| Confirmar la compra                                                                                                    |              |             |                             |   |
| Polideportivo Municipal - Ayuntamiento de V                                                                                                    | Valmojado    |             |                             |   |
| C/ Méntrida S/N, 45940 Valmojado (Tol<br>Teléfono: 609 96 10 82 / 918 18 33                                                                                                    | ledo)<br>83  |             |                             |   |
| Correo Electrónico Deportes: polideportivo@va                                                                                                    | almojado.com |             |                             |   |
| Compatible can be associated as Chrome Elizatov, Safari, Edize, Opera e laterrat Evalurer 0 v cupatione                                                                                                    |              |             |                             |   |
| Su navegador es Eirefox 80.0                                                                                                    |              |             |                             |   |

- 8. Por último, recibirá mensaje confirmando la operación y la renovación quedaría efectuada.
- Si en alguno de los puntos anteriores ha tenido algún problema/error, no dude en contactar con el Servicio Municipal de Deportes en horario de oficina de lunes a viernes, en el correo electrónico polideportivo@valmojado.com o en el número de teléfono 609961082
- Recuerde que todo tipo de modificación en los datos personales como correo electrónico, cuenta bancaria, etc... debe ser comunicado en la Oficina de Deportes antes del comienzo de las clases o por correo electrónico a polideportivo@valmojado.com.

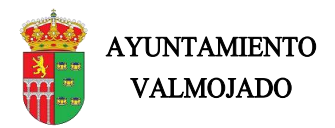

Documento de inscripción

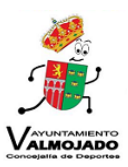

9. Por último en la opción "Mi cuenta" y en Documentos personales adjuntar Solicitud de inscripción y D.N.I

|            | A                                                 |                                                                               | E 🗿                                                                         | Mi cuenta 👻 Alvaro Li    | opez Ramos Rivera 👻 🕚 |
|------------|---------------------------------------------------|-------------------------------------------------------------------------------|-----------------------------------------------------------------------------|--------------------------|-----------------------|
|            | Elija una operación                               |                                                                               | Document<br>Bonos<br>Movimient                                              | os personales            |                       |
|            | Consulta de encuentros                            | Consulta de clasificaciones                                                   | Reservas o<br>Carritos                                                      | Pago de                  | equipos               |
|            | Reserva de espacios                               | Consulta de plazas<br>disponibles de clases                                   | Inscripción en clases                                                       | Alta en lis<br>de clases | sta de espera<br>s    |
|            | _                                                 | _                                                                             | _                                                                           |                          |                       |
|            |                                                   |                                                                               |                                                                             |                          |                       |
|            |                                                   | Polideportivo Municipal -<br>C/ Méntrida S/N, 45<br>Teléfono: 609 96          | Ayuntamiento de Valmojado<br>940 Valmojado (Toledo)<br>10 82 / 918 18 33 83 |                          |                       |
| Compatil   | ble con los navegadores Chrome, Firefox,          | Correo Electronico Deporte<br>Safari, Edge, Opera e Internet Explorer 9 y suj | s: polideportivo@valmojado.com<br>                                          |                          |                       |
| Política d | gador es Fireiox 89.0.<br>de privacidad y cookles |                                                                               |                                                                             |                          |                       |
|            |                                                   |                                                                               |                                                                             |                          |                       |
|            | A                                                 |                                                                               | <b>E ()</b>                                                                 | Mi cuenta → Alvaro Li    | opez Ramos Rivera 👻 🕻 |
|            | Cocumentos persona                                | ales                                                                          |                                                                             |                          |                       |
|            | Actualizar                                        |                                                                               | 3 resultado(s) Busca                                                        | r en los resultados      | ▼ 10 ∨                |
|            | Referencia                                        |                                                                               | Documento                                                                   | Estado                   |                       |
|            | 🔥 DNI                                             |                                                                               |                                                                             | Sin documento            |                       |
|            | 🛕 DNI 2                                           |                                                                               |                                                                             | Sin documento            |                       |

| Teléfono: 609 96 10 82 / 918 18 33 83                                                                   |
|----------------------------------------------------------------------------------------------------|
| Correo Electrónico Deportes: polideportivo@valmojado.com                                                |
|                                                                                                    |
| compatible con los navegadores chrome, Firefox, salari, Edge, Opera e internet explorer 9 y superiores. |
|                                                                                                    |
|                                                                                                    |
|                                                                                                    |
|                                                                                                    |

Sin documento